# Neuigkeiten in KiFibu Version 6.02/6.025

#### Begriffserläuterung:

Plan-GuV = Plan-Gewinn- und Verlustrechnung

Die **Plan-GuV** entspricht im Wesentlichen dem bisherigen Haushaltsplan.

Der **Investitions- und Finanzplan** ist neu dazugekommen. Der **Wirtschaftsplan** besteht aus der Plan-GuV, dem Investitionsplan und dem Finanzplan.

Die Kostenstelle entspricht der Haushaltsstelle.

#### Inhaltsverzeichnis

| Einleitung                                                                                 | 2  |
|--------------------------------------------------------------------------------------------|----|
| Wichtiger Hinweis                                                                          | 2  |
| Neues im Titelstamm                                                                        | 3  |
| Aufruf Plan-GuV bzw. Investitions- und Finanzplan                                          | 4  |
| Druck Plan-GuV                                                                             | 4  |
| Druck Investitions- und Finanzplan                                                         | 5  |
| Seitenansicht Investitions- und Finanzplan                                                 | 6  |
| Seitenansicht Plan-GuV                                                                     | 9  |
| Anhang – Umstellung auf DATEV-Einrichtung Wirtschaftsplan - sofern noch nicht<br>geschehen | 16 |
| Allgemeine Erläuterung1                                                                    | 16 |
| Schritt-für-Schritt-Anleitung für den Wirtschaftsplan 2020/2021 bzw. in Folge 2021/2022: 1 | 17 |

#### Einleitung

Mit der neuen KiFibu-Version 6.0 ist jetzt für die DATEV-Struktur ein Investitions- und Finanzplan dazu gekommen.

Zusätzlich hat sich auch die Struktur des Haushaltplans geändert, viele Konten sind anders gruppiert worden. In der Aufwandsseite sind z.B. aus ehemals 11 Gruppierungen jetzt 21 Gruppen geworden. – Die Anlage der neuen Konten sowie die Zuordnung der neuen Gruppierungen werden vollständig vom System übernommen.

Falls die Aktualisierung der Konten nicht automatisch läuft, kann man die Aktualisierung auch manuell über das Menü *Stammdaten /Titel prüfen* aufrufen.

Die Ansätze für den Investitions- und Finanzplan sind genauso zu erfassen wie die Ansätze zur Plan-GuV (Menü Haushalt/HH-Plan bearbeiten).

| Versionsinformation      | HH-Ansätze    |                 |                           |         |
|--------------------------|---------------|-----------------|---------------------------|---------|
|                          | Suche DATE    | EV-Konto: 40301 | 0 🗸                       | Beenden |
|                          |               |                 |                           |         |
| Voranschlag Bemerkungen  |               |                 |                           |         |
| Kurzform Pachtzinserträ  | ge            |                 | Ist                       | Ansatz  |
| lfd.Jahr -20             | )20- Folgejah | r: -2021-       |                           |         |
| Ansatz Plan-GuV          | 100,00        | 300,00          |                           |         |
| Gebucht                  | 0,00          |                 |                           |         |
| Differenz                | -100,00       |                 |                           |         |
| Ansätze Plan-GuV je Kost | enstelle      |                 |                           |         |
| Kostenstellen            | -2020-        | -2021-          | Istwerte Vorjahr je Kst-S | stelle  |
| 300000 Pfarrei           | 100,00        | 300,00          |                           |         |
|                          |               |                 |                           |         |
| Einzelansätze:           | 100,00 !      | 300,00 !        |                           |         |
| Rest zu Titelansatz      | 0,00          | 0,00            |                           |         |
|                          |               |                 |                           |         |

#### Wichtiger Hinweis

Diese neue Variante 6.xx kann nur laufen, **wenn bereits für die Planung eine DATEV-Einrichtung in KiFibu vorhanden ist**.(gemäß der Schritt-für-Schritt-Anweisung aus Version 5.0) Falls noch eine DATEV-Einrichtung angelegt werden muss, so kann man sich nach der Anleitung im Anhang ab **Seite 16** richten.

#### Neues im Titelstamm

Die Steuerung, ob die Beträge positiv oder negativ gerechnet werden müssen, erfolgt über das neue Feld ,Rechenart' im Titelstamm. Dies gilt nicht für die Plan-GuV, hier wird weiterhin über die Ertragsart (A oder E) abgegrenzt.

| Versionsinformatio | on 🔠 T_Struk | tur_MusterTitel_Upd | ate 🛛 🔳 T        | T_Mustertitel | Titel-Stammsa   | tz T_Titel                 |
|--------------------|--------------|---------------------|------------------|---------------|-----------------|----------------------------|
| iuchen nach Ti     | tel: 13500   | ∨ <u>N</u> eua      | nlage <u>E</u> i | nzelbuchungen | <u>L</u> öschen | Drucken Beenden            |
| zelansicht -Übe    | ersicht-     |                     |                  |               |                 |                            |
|                    |              |                     |                  |               |                 |                            |
| DATEV-Konto        | 013500       |                     |                  | Zwischensumme | 0 ~             |                            |
|                    |              |                     |                  | Gruppensumme  | 701000 🗸        | 7.01. INVESTITIONEN        |
| Kurzform           | EDV-Software |                     |                  | KiFibu-Titel  | 701135 🗸        | EDV-Software               |
| Langform           | EDV-Software |                     |                  |               |                 |                            |
|                    |              |                     |                  |               |                 |                            |
|                    |              |                     |                  |               |                 |                            |
| Finanzkonto        | $\checkmark$ |                     |                  |               | , ne            | ues Feld für Investitions- |
| Bestand            | 0,00         | Gebucht             | 0,00             |               | un              | d Finanzkonten             |
| <b>K</b>           |              |                     | 20.00.00         | <b>.</b>      |                 |                            |
| Kontoart           | 1            | letzte Buch.:       | 30.09.20         | Rechenart:    | - ~             |                            |

#### Aufruf Plan-GuV bzw. Investitions- und Finanzplan

| _ | HH-Plan 🔻         | Jahresrechnung 🔹         | Datensicherung *         | Sonstiges 🝷 |
|---|-------------------|--------------------------|--------------------------|-------------|
|   | <u>H</u> H-Pläne  | übertragen               |                          |             |
|   | HH-Plan           | <u>b</u> earbeiten       | /                        |             |
|   | HH-Plan           | <u>d</u> rucken          |                          |             |
|   | <u>H</u> H-/WiPl  | lan und Invest/Finanzpla | anung                    |             |
|   | Kontrolla         | nzeige: Gegenüberstellu  | ng Ansatz je Titel und j | e HH-Stelle |
|   | <u>H</u> ilfsprog | jramme                   |                          | •           |

Zunächst werden die Vorlaufdaten verlangt, die Reihenfolge muss immer so sein, dass die Plan-GuV **zuerst** aufgerufen werden muss.

Denn erst bei der Plan-GuV wird das Ergebnis ermittelt und in den Vorlaufdaten zur Verfügung gestellt.

#### Druck Plan-GuV

| 📑 Angaben zum Wirtschaftsplan                            | ×                                                                                                    |
|----------------------------------------------------------|----------------------------------------------------------------------------------------------------|
| Angaben für das Deckblatt                                |                                                                                                    |
| Der Wirtschaftsplan ist durch Beschluss festgestellt am: | 28.06.21                                                                                                    |
| Druck Planwerte                                          |                                                                                                    |
| ○ Nur Konten mit Planwerten                              |                                                                                                    |
| Alle Konten                                              | Erst nach dem Druck der Plan-GuV werden die Ergebnisse angezeigt.                                                                  |
|                                                          | Sie werden anschließend für den Investitions- und Finanzplan benötigt.                                                             |
| Druck Plan-GuV oder Investitions- und Finanzpla          | n?                                                                                                    |
| ● Plan-GuV                                               | Ergebnis Plan-GuV lfd.Jahr 0,00 €                                                                                                  |
| O Investitions- und Finanzplan                           | Ergebnis Plan-GuV Folgejahr 0,00 €                                                                                                 |
| · · · · · · · · · · · · · · · · · · ·                    | (Die Ergebnisse werden beim Schließen der Plan-GuV hier hinterlegt.<br>Sie werden für den Investitions- und Finanzplan gebraucht.) |
| Weiter Abbrechen                                         |                                                                                                    |
|                                                          |                                                                                                    |

Bei der Plan-GuV kann auch eine Kostenstelle ausgewählt werden:

| Plan-GuV fü  | r Kostenstelle: |           |
|--------------|-----------------|-----------|
| Kostenstelle |                 |           |
| [            | <u>W</u> eiter  | Abbrechen |
|              |                 |           |

Um nur den Ablauf zu verdeutlichen wird nachstehend lediglich die letzte Seite der Plan-GuV angezeigt (der komplette Plan ist ab Seite 9 zu sehen). Hier ist zu erkennen, mit welchem Ergebnis der Haushalt abschließt.

Diese Werte werden dann in den Vorlaufdaten angezeigt.

## Plan-GuV DATEV

```
2021
```

|      |          |                                                    | Ansatz lfd. Jahr<br>-2020- | Folgejahr<br>-2021- | mehr/weniger |
|------|----------|----------------------------------------------------|----------------------------|---------------------|--------------|
| AUSH | IALT     |                                                    |                            |                     |              |
| fwan | d        |                                                    |                            |                     |              |
| 310  | Sonstig  | Steuern                                            |                            |                     |              |
| 310  | 763000   | Kapitalertragsteuer 25%                            | 100,00€                    | 300,00€             | 200,00€      |
| 310  | 768000   | Grundsteuer                                        | 100,00€                    | 300,00€             | 200,00€      |
| 310  | 768500   | Kfz-Steuern                                        | 100,00€                    | 300,00€             | 200,00€      |
|      |          |                                                    | 300,00€                    | 900,00€             | 600,00 €     |
| 315  | Aufwen   | dungen für Roh-, Hilfs- und Betriebsstoffe und für | bezogene Waren             |                     |              |
| 315  | 520100   | Wareneinkauf für Weiterverkauf                     | 100,00€                    | 300,00€             | 200,00€      |
|      |          |                                                    | 100,00€                    | 300,00€             | 200,00 €     |
| 320  | Sonstige | Aufwendungen im Rahmen der gewöhnlichen Ges        | chäftstätigkeit            |                     |              |
| 320  | 689100   | Erlöse Verkäufe Finanzanlagen, BV                  | 100,00€                    | 300,00€             | 200,00€      |
| 320  | 696000   | Periodenfremde Aufwendungen                        | 100,00€                    | 300,00€             | 200,00€      |
| 320  | 750070   | Ausg.f.so.außerord.Aufw.                           | 100,00€                    | 300,00€             | 200,00€      |
|      |          |                                                    | 300,00€                    | 900,00€             | 600,00 €     |
|      |          | Gesamt Aufwand                                     | -12.400,00€                | -37.200,00 €        | -24.800,00€  |
| 420  | Sonstige | Zinsen und ähnliche Erträge und Zuschreibungen     |                            |                     |              |
| 420  | 710000   | Sonstige Zinsen und ähnliche Erträge               | 100,00€                    | 300,00€             | 200,00€      |
| 420  | 710100   | Zinserträge aus Festgeldern                        | 100,00€                    | 300,00€             | 200,00€      |
| 420  | 710200   | Zinserträge aus laufenden Bankkonten               | 100,00€                    | 300,00€             | 200,00€      |
| 420  | 710220   | Zinseinn aus Darlehensfordg.                       | 100,00€                    | 300,00€             | 200,00€      |
| 420  | 710300   | Erträge aus Wertpapieren                           | 100,00€                    | 300,00€             | 200,00€      |
|      |          |                                                    | 500,00€                    | 1.500,00€           | 1.000,00€    |
| 470  | Sonstige | Zinsen, ähnliche Aufwendungen und Abschreibung     | gen                        |                     |              |
| 470  | 730000   | Zinsähnliche Aufwendungen                          | 100,00€                    | 300,00€             | 200,00€      |
|      |          |                                                    | 100,00€                    | 300,00€             | 200,00€      |
|      | ~ **     |                                                    | 5 500 00 F                 | 16 500 00 6         | 11.000.00.6  |

#### Druck Investitions- und Finanzplan

| 🖼 Angaben zum Wirtschaftsplan                            |                                                                                                | —                                      |         | × |
|----------------------------------------------------------|------------------------------------------------------------------------------------------------|----------------------------------------|---------|---|
| Angaben für das Deckblatt                                |                                                                                                |                                        |         |   |
| Der Wirtschaftsplan ist durch Beschluss festgestellt am: | 28.06.21                                                                                       |                                        |         |   |
| Druck Planwerte                                          |                                                                                                |                                        |         |   |
| O Nur Konten mit Planwerten                              | Nach dem Schließen der Plan-GuV werden di                                                      | e Fraebnisse hier                      |         |   |
| Alle Konten                                              | zwischengespeichert.<br>Erst jetzt kann der Investitions- und Finanzplar<br>Ergebnis anzeigen. | n das Plan-GuV-                        |         |   |
| Druck Plan-GuV oder Investitions- und Finanzplar         | n?                                                                                             |                                        |         |   |
| ● Plan-GuV                                               | Ergebnis Plan-GuV lfd.Jahr                                                                     | -5.5                                   | 00,00€  |   |
| <ul> <li>Investitions- und Finanzplan</li> </ul>         | Ergebnis Plan-Gu∨ Folgejahr                                                                    | -16.5                                  | 00,00€  |   |
| <u>Weiter</u> <u>Abbrechen</u>                           | (Die Ergebnisse werden beim Schließen der H<br>Sie werden für den Investitions- und Finanzp    | Plan-GuV hier hinte<br>lan gebraucht.) | erlegt. |   |

#### Seitenansicht Investitions- und Finanzplan

|                              | stus - ne        | euer Kontenplan                                       |                            |                     | 471          |
|------------------------------|------------------|-------------------------------------------------------|----------------------------|---------------------|--------------|
|                              |                  |                                                       | Ansatz lfd. Jahr<br>-2020- | Folgejahr<br>-2021- | mehr/weniger |
| PL                           | AN-GUV           | 7                                                     |                            |                     |              |
| 1000                         |                  | Ergebnis Plan-GuV                                     | -5.500,00€                 | -16.500,00€         | -11.000,00€  |
| I                            | Ergebnis         | Plan-GuV                                              | -5.500,00€                 | -16.500,00€         | -11.000,00€  |
| INV                          | ESTITI           | ONSPLAN                                               |                            |                     |              |
| 1110                         | 013500           | -EDV-Software                                         | 100.00€                    | 300,00€             | 200.00€      |
| 1120                         | 042000           | - Technische Anlagen                                  | 100.00€                    | 300,00€             | 200.00€      |
| 1130                         | 044000           | - Maschinen (Rasenmäher, Schneefräse)                 | 100.00€                    | 300,00€             | 200,00€      |
| 1140                         | 052000           | -PKW (VW Bus Bonifatuswerk)                           | 100.00€                    | 300,00€             | 200,00€      |
| 1150                         | 056000           | -Sonstige Transportmittel                             | 100.00€                    | 300.00€             | 200.00€      |
| 1160                         | 062000           | - Warkzauge                                           | 100.00€                    | 300.00€             | 200.00€      |
| 170                          | 063500           | -Innenausstattung Kirche/Gottesdienstraum             | 100.00€                    | 300.00€             | 200.00€      |
| 180                          | 065000           | -Bürgeinrichtung                                      | 100.00€                    | 300.00€             | 200.00€      |
| 182                          | 067000           | -Geringwertige WG (Sofortabscheibung GWG 6260 6261)   | 100.00€                    | 300.00€             | 200.00€      |
| 190                          | 069000           | -Sonstige Betriebs- und Geschäftsausstattung          | 100.00€                    | 300.00€             | 200.00€      |
| 200                          | 021000           | -Grundstückszleiche Rechte ohne Bauten                | 100.00€                    | 300.00€             | 200.00€      |
| 210                          | 070001           | -Bauten an Kirche                                     | 100.00€                    | 300.00€             | 200.00€      |
| 220                          | 070002           | -Bauten an Pfarthaus                                  | 100.00€                    | 300.00€             | 200.00€      |
| 230                          | 070003           | -Bautan an sonstizan Gabäudan                         | 100,00 €                   | 300.00€             | 200,00 €     |
| 240                          | 070004           | - Anßer an Jones                                      | 100,00 €                   | 300.00€             | 200,00€      |
| 1                            | Invoctitio       | nmlan                                                 | -1.500.00€                 | -4.500.00 €         | -3.000.00€   |
| FIN                          | ANZPL            | AN                                                    |                            |                     |              |
| 2000                         | Abschreib        | ling en                                               |                            |                     |              |
| 2000                         | 622000           | + Abschreibungen Sachanlagen                          | 100.00€                    | 300.00€             | 200.00€      |
| 0003                         | 622100           | + Abschreibungen Gebäude                              | 100,00€                    | 300,00€             | 200,00€      |
| 2000                         | 62 2200          | + Abschreibungen Kfz                                  | 100,00€                    | 300,00€             | 200,00€      |
| 2000                         | 626000           | +Sofortabschreibungen Inv. GWG bis 800€               | 100,00€                    | 300,00€             | 200,00€      |
| 0000                         | 626100           | +Sofortabschr. Hl. Gefäße u. Geräte bis 800€          | 100,00€                    | 300,00€             | 200,00€      |
|                              |                  |                                                       | 500,00€                    | 1.500,00€           | 1.000,00€    |
| 201.0                        | 493500           | -Erträge aus der Auflösung v. Sopo                    | 100.00€                    | 300,00€             | 200,00€      |
| 202.0                        | Kredite          |                                                       |                            |                     |              |
| 202.0                        | 356000           | + Kreditzufnahmen/Darlehen                            | 0.00€                      | 0,00€               | 0.00€        |
| 202.0                        | 356001           | -Kredittilgung en /Tilgung en Darlehen                | 100,00€                    | 300,00€             | 200,00€      |
|                              |                  |                                                       | -100,00€                   | -300,00€            | -200,00€     |
| 2040                         | Entnahme         | aus Rücklagen/Eigenmittel aus Rücklagen (> Anlage 1   | )                          |                     |              |
| 040                          | 775100           | + Entrahme aus Rücklagen (Instandhaltungsrücklage)    | 0,00€                      | 0,00€               | 0.00€        |
| 2040                         | 775110           | + Entnahme aus Instandhaltungsrücklage                | 0,00€                      | 0,00€               | 0,00€        |
| 2040                         | 775120           | + Entnahme aus so. und zweckbest. Rücklage            | 0,00€                      | 0,00€               | 0,00€        |
| 2040                         | 775150           | + Entrahme aus Rücklage Caritas                       | 0,00€                      | 0,00€               | 0,00€        |
|                              |                  |                                                       | 0,00€                      | € 0,00              | 0,00€        |
| 0.50                         | Einstellung      | gen in Rücklagen / Rückzahlungen (-> Anlage 1)        |                            |                     |              |
| 0000                         | 778110           | - Eins tellung in Instandhaltung srücklage            | 0,00€                      | 0,00€               | 0,00€        |
| 2050                         |                  | - Einstellung in sonstige und zweckbestimmte Rücklage | 0,00€                      | 0,00€               | 0,00€        |
| 2050<br>2050<br>2050         | 778120           |                                                       |                            |                     | 0.00.0       |
| 2050<br>2050<br>2050<br>2050 | 778120 778150    | -Einstellung in Rücklage aus Caritas                  | 0,00€                      | 0,00€               | 0.00€        |
| 2050<br>2050<br>2050<br>2050 | 778120<br>778150 | - Einstellung in Rücklage aus Caritas                 | 0,00€<br>0,00€             | 0,00€<br>0,00€      | 0,00€        |

Montag, 5. Juli 2021 11:40

Version 6.025

Seite 1/3

#### Investitions- und Finanzplan DATEV

Ansatz lfd. Jahr Folgejahr -2020--2021mehr/weniger STATISTISCH 2110 407001 +Zuwendungen Bonifiatuswerk f. Bauvorhaben 100,00€ 300,00 € 200,00 € 2115 298001 - Einstellungen Sopo Zuwendg, Bonifatiuswerk 300,00€ 200,00€ 100,00€ 
 2120
 406101
 +Zuwendungen Diözese SZB Immobilien Sopo

 2125
 298002
 - Einstellungen Sopo Zuwendg Diözese SZB Immobilien
 100,00€ 300,00€ 200,00€ 100,00€ 300,00€ 200,00€ 2130 407000 +Öffentliche Zuschüsse und Fördermittel 100.00€ 300.00€ 200,00€ 2135 298003 - Einstellungen Sopo Zuwendg öffentl.Zuschüsse f. Bauvorhaben 100,00€ 300,00€ 200,00€ 
 2140
 407100 +Zuschuss Diözese
 100.00 €

 2145
 298004 - Einstellungen Sopo Bauzuschuss Diözese f. geplante Investitionen 100.00 €
 200,00€ 100.00€ 300.00€ 300,00€ 200,00€ 2150 407300 +Sonstige Zuschüsse 100,00€ 300.00€ 200.00€ 2155 298005 - Einstellungen Sopo Zuwendg Dritter sonst. Institutionen 200,00€ 100,00€ 300,00€ 0,00€ Statistisch 0,00€ 0,00€

Montag, 28. Juni 2021 18:00

Version 6.024

Seite 2/3

|                                                                                        | Ansatz Ifd. Jahr         | Folgeighe    | 4711         |
|----------------------------------------------------------------------------------------|--------------------------|--------------|--------------|
|                                                                                        | -2020-                   | -2021-       | mehr/weniger |
| lage 1                                                                                 |                          |              |              |
| hnung der Einstellung in Rücklagen bzw. I                                              | Entnahme aus R           | ücklagen     |              |
| I. Ergebnis Plan-GuV                                                                   | -5.500,00€               | -16.500,00 € |              |
| II. Investitionsplan                                                                   | -1.500,00€               | -4.500,00 €  |              |
| + Abschreibungen                                                                       | 500,00€                  | 1.500,00€    |              |
| - Erträge aus der Auflösung Sopo                                                       | -100,00€                 | -300,00 €    |              |
| + Kreditaufnahme                                                                       | 0,00€                    | 0,00€        |              |
| - Kredittilgung                                                                        | -100,00€                 | -300,00 €    |              |
| Zwischenzumme                                                                          | -6.700,00€               | -20.100,00 € |              |
| + Entrahme aus Rücklagen (Pos. 2040)                                                   | € 00,0                   | 0,00€        |              |
| - Einstellung in Rücklagen (Pos. 2050)                                                 | 0.00€                    | 0.00€        |              |
| Kontrolizumme                                                                          | -6.700,00€               | -20.100,00€  |              |
| <li>b) B ei einem Haushalt mit Überschuss (positiver B etrag)<br/>(Konto 7781xx).</li> | durch Einstellung in Rüc | sklagen      |              |
|                                                                                        |                          |              |              |
|                                                                                        |                          |              |              |

Der Hinweis erscheint nur, wenn der Haushalt nicht ausgeglichen ist.

## Seitenansicht Plan-GuV

|                                                                                       | Wirtsch                  | aftspla                     | an                                                                                                |   |
|---------------------------------------------------------------------------------------|--------------------------|-----------------------------|---------------------------------------------------------------------------------------------------|---|
|                                                                                       | Römisch-Katho            | lische Pfarre               | ń                                                                                                 |   |
|                                                                                       | St. Testus               |                             |                                                                                                   |   |
|                                                                                       | 00000 Muste              | rstadt                      |                                                                                                   |   |
|                                                                                       |                          |                             |                                                                                                   |   |
| Für das V                                                                             | Virtschaft               | sjahr 2                     | 2021                                                                                              |   |
| viesem Wirtschaftsplan besteh<br>rurde durch den Kirchenvorsta                        | nend aus Plan-Gewinn- I  | und Verlustrechr            | nung, Investitionsplan und Finanzpla                                                              | n |
| [Datum] <b>zugestimnt</b> .                                                           | and (3 io Abs.5 F146) at | ıf der beschlussf           | ähigen Kirchenvorstandssitzung am                                                                 | I |
| [Datum] zugestimmt.<br>Iusterstadt, den 05.07.2021                                    |                          | lf der beschlussf           | ähigen Kirchenvorstandssitzung am                                                                 | I |
| [Datum] zugestimmt.<br>Iusterstadt, den 05.07.2021                                    |                          | lf der beschlussf<br><br>vi | ähigen Kirchenvorstandssitzung am<br>orsitzender des Kirchenvorstandes                            |   |
| [Datum] zugestimmt.<br>Iusterstadt, den 05.07.2021<br>Stellvertreter des Vorsitzenden | L                        |                             | ähigen Kirchenvorstandssitzung am<br>orsitzender des Kirchenvorstandes<br>irchenvorstandsmitglied |   |
| [Datum] zugestimmt.<br>Iusterstadt, den 05.07.2021<br>Stellvertreter des Vorsitzenden |                          |                             | ähigen Kirchenvorstandssitzung am<br>orsitzender des Kirchenvorstandes<br>irchenvorstandsmitglied |   |
| [Datum] zugestimmt.<br>Iusterstadt, den 05.07.2021<br>Stellvertreter des Vorsitzenden | L                        | <br>S                       | ähigen Kirchenvorstandssitzung am<br>orsitzender des Kirchenvorstandes<br>irchenvorstandsmitglied |   |
| [Datum] zugestimmt.<br>Iusterstadt, den 05.07.2021<br>Stellvertreter des Vorsitzenden | L                        | <br>S                       | ähigen Kirchenvorstandssitzung am<br>orsitzender des Kirchenvorstandes<br>irchenvorstandsmitglied |   |
| [Datum] zugestimmt.<br>Iusterstadt, den 05.07.2021                                    |                          | <br>S                       | ähigen Kirchenvorstandssitzung am<br>orsitzender des Kirchenvorstandes<br>irchenvorstandsmitglied |   |

|                                                                                        |                                                                                                    |                                                                                                    | Ansatz lfd. Jahr                                                                                         | Folgejahr                                                                                                |                                                                                              |
|----------------------------------------------------------------------------------------|----------------------------------------------------------------------------------------------------|----------------------------------------------------------------------------------------------------|----------------------------------------------------------------------------------------------------|----------------------------------------------------------------------------------------------------|----------------------------------------------------------------------------------------------|
|                                                                                        |                                                                                                    |                                                                                                    | -2020-                                                                                                   | -2021-                                                                                                   | mehr/weniger                                                                                 |
| AUS                                                                                    | SHALT                                                                                                    |                                                                                                    |                                                                                                    |                                                                                                    |                                                                                              |
| rtrag                                                                                  | ž                                                                                                    |                                                                                                    |                                                                                                    |                                                                                                    |                                                                                              |
| 110                                                                                    | Erträge a                                                                                                    | us Grundvermögen                                                                                                    |                                                                                                    |                                                                                                    |                                                                                              |
| 110                                                                                    | 403010                                                                                                    | Pac htz inserträge                                                                                                    | 100,00€                                                                                                  | 300,00€                                                                                                  | 200,00€                                                                                      |
| 110                                                                                    | 403020                                                                                                    | Umlagen: Grundst., LWK-Beitr., Flurberein                                                                                                    | 100,00€                                                                                                  | 300,00€                                                                                                  | 200,00€                                                                                      |
| 110                                                                                    | 403100                                                                                                    | Erträge aus Kaltmiete                                                                                                    | 100,00€                                                                                                  | 300,00€                                                                                                  | 200,00€                                                                                      |
| 110                                                                                    | 403240                                                                                                    | Erträge aus Mietnebenkosten                                                                                                    | 100,00€                                                                                                  | 300,00€                                                                                                  | 200,00€                                                                                      |
| 110                                                                                    | 403241                                                                                                    | Erträge aus Mietnebenko. (Stelleninh.)                                                                                                    | 100,00€                                                                                                  | 300,00€                                                                                                  | 200,00€                                                                                      |
| 110                                                                                    | 403242                                                                                                    | Erträge aus Mietnebenko. (Sonst.Geistl.)                                                                                                    | 100,00€                                                                                                  | 300,00€                                                                                                  | 200,00€                                                                                      |
| 110                                                                                    | 403243                                                                                                    | Erträge aus Mietnebenko. (Kirch1MA.)                                                                                                    | 100,00€                                                                                                  | 300,00€                                                                                                  | 200,00€                                                                                      |
| 110                                                                                    | 403300                                                                                                    | Erbbauzinserträge                                                                                                    | 100,00€                                                                                                  | 300,00€                                                                                                  | 200,00€                                                                                      |
| 110                                                                                    | 403400                                                                                                    | Sonstige Erträge aus Grundvermögen                                                                                                    | 100,00€                                                                                                  | 300,00€                                                                                                  | 200,00€                                                                                      |
| 110                                                                                    | 403500                                                                                                    | Einnahmen Raumüberlassung                                                                                                    | 100,00€                                                                                                  | 300,00€                                                                                                  | 200,00€                                                                                      |
|                                                                                        |                                                                                                    |                                                                                                    | 1.000,00€                                                                                                | 3.000,00€                                                                                                | 2.000,00€                                                                                    |
| 130                                                                                    | Um satz e                                                                                                    | döse                                                                                                    |                                                                                                    |                                                                                                    |                                                                                              |
| 130                                                                                    | 40 000 0                                                                                                    | Stolgebühren                                                                                                    | 100,00€                                                                                                  | 300,00€                                                                                                  | 200,00€                                                                                      |
| 130                                                                                    | 400100                                                                                                    | Stipendien                                                                                                    | 100.00€                                                                                                  | 300.00€                                                                                                  | 200.00€                                                                                      |
| 130                                                                                    | 40 0 20 0                                                                                                    | Stiftungen                                                                                                    | 100,00€                                                                                                  | 300,00€                                                                                                  | 200,00€                                                                                      |
| 130                                                                                    | 400300                                                                                                    | Verkauf von Waren                                                                                                    | 100,00€                                                                                                  | 300,00€                                                                                                  | 200,00€                                                                                      |
| 130                                                                                    | 400301                                                                                                    | Erlöse Basare                                                                                                    | 100,00€                                                                                                  | 300,00€                                                                                                  | 200,00€                                                                                      |
| 130                                                                                    | 400302                                                                                                    | Erlöse Pfarrfest / Gemeindefest                                                                                                    | 100,00€                                                                                                  | 300,00€                                                                                                  | 200,00€                                                                                      |
| 130                                                                                    | 400303                                                                                                    | Erlöse Verwaltungsdienstleistungen                                                                                                    | 100,00€                                                                                                  | 300,00€                                                                                                  | 200,00€                                                                                      |
| 130                                                                                    | 40 800 0                                                                                                    | Erlöse Telefon gebühren                                                                                                    | 100,00€                                                                                                  | 300,00€                                                                                                  | 200,00€                                                                                      |
| 130                                                                                    | 408300                                                                                                    | Erlöse KFZ-Vermietung, Fahrservice, Samm                                                                                                    | 100,00€                                                                                                  | 300,00€                                                                                                  | 200,00€                                                                                      |
| 130                                                                                    | 40 843 0                                                                                                    | Erstattg.Privatnutzg. Dienstfahrzg.                                                                                                    | 100,00€                                                                                                  | 300,00€                                                                                                  | 200,00€                                                                                      |
|                                                                                        |                                                                                                    |                                                                                                    | 1.000,00€                                                                                                | 3.000,00€                                                                                                | 2.000,00€                                                                                    |
| 140                                                                                    | Spenden                                                                                                    | und Kollekten                                                                                                    |                                                                                                    |                                                                                                    |                                                                                              |
| 140                                                                                    | 410000                                                                                                    | pfarrliche Kollekten                                                                                                    | 100.00€                                                                                                  | 300.00€                                                                                                  | 200.00€                                                                                      |
| 140                                                                                    | 410200                                                                                                    | Pfarrliche Sonderkollekten                                                                                                    | 100.00€                                                                                                  | 300,00€                                                                                                  | 200.00€                                                                                      |
| 140                                                                                    | 410300                                                                                                    | Spenden                                                                                                    | 100.00€                                                                                                  | 300.00€                                                                                                  | 200.00€                                                                                      |
| 140                                                                                    | 410400                                                                                                    | Einnahmen Opferstock                                                                                                    | 100.00 €                                                                                                 | 300,00€                                                                                                  | 200.00€                                                                                      |
| 140                                                                                    | 410500                                                                                                    | Spenden für caritative Zwecke                                                                                                    | 100.00€                                                                                                  | 300.00€                                                                                                  | 200.00€                                                                                      |
| 140                                                                                    | 410600                                                                                                    | Sonstige Spenden                                                                                                    | 100.00€                                                                                                  | 300.00€                                                                                                  | 200.00€                                                                                      |
| 140                                                                                    | 410700                                                                                                    | Spenden zweckgebunden                                                                                                    | 100.00€                                                                                                  | 300.00€                                                                                                  | 200.00€                                                                                      |
|                                                                                        | 410800                                                                                                    | Caritaskollekten, -Straßensammlung                                                                                                    | 100,00€                                                                                                  | 300,00€                                                                                                  | 200,00€                                                                                      |
| 140                                                                                    |                                                                                                    | · · · · · · · · ·                                                                                                    | 800.00 €                                                                                                 | 2,400.00 €                                                                                               | 1.600.00 €                                                                                   |
| 140                                                                                    | Kirchart                                                                                                    | A                                                                                                    |                                                                                                    |                                                                                                    |                                                                                              |
| 140                                                                                    | Kitchger                                                                                                    | Kirch sald                                                                                                    | 100.00 €                                                                                                 | 300.00€                                                                                                  | 20.0.00 €                                                                                    |
| 140<br>160                                                                             | 420000                                                                                                    | Acti chi geto                                                                                                    | 100,00 €                                                                                                 | 200,000                                                                                                  | 200,00 €                                                                                     |
| 140<br>160<br>160                                                                      | 420000                                                                                                    |                                                                                                    |                                                                                                    | .400.00 #                                                                                                | 200,00€                                                                                      |
| 140<br>160<br>160                                                                      | 420000                                                                                                    |                                                                                                    | 100,00€                                                                                                  |                                                                                                    |                                                                                              |
| 140<br>160<br>160                                                                      | 420000<br>Sonstige                                                                                                    | Erträge                                                                                                    | 100,00 <b>e</b>                                                                                          |                                                                                                    |                                                                                              |
| 140<br>160<br>160<br>170                                                               | 420000<br>Sonstige<br>408200                                                                                           | Erträge<br>Erstattung von Steuern                                                                                                    | 100,00€                                                                                                  | 300,00€                                                                                                  | 200,00€                                                                                      |
| 140<br>160<br>160<br>170<br>170                                                        | 420000<br>Sonstige<br>408200<br>408400                                                                                 | Erträge<br>Erstattung von Steuern<br>Erlöse Sammelf. Zum Religionsunt.                                                                                                    | 100,00 €<br>100,00 €                                                                                     | 300,00€<br>300,00€                                                                                       | 200,00€<br>200,00€                                                                           |
| 140<br>160<br>160<br>170<br>170<br>170<br>170                                          | 420000<br>Sonstige<br>408200<br>408400<br>408440                                                                       | Erträge<br>Erstattung von Steuern<br>Erlöse Sammelf. Zum Religionsunt.<br>Einnahmen Gottesdienstordnung/Pfarrbriefe                                                                                                    | 100,00 €<br>100,00 €<br>100,00 €                                                                         | 300,00 €<br>300,00 €<br>300,00 €                                                                         | 200,00 €<br>200,00 €<br>200,00 €                                                             |
| 140<br>160<br>160<br>170<br>170<br>170<br>170<br>170                                   | 420000<br>Sonstige<br>408200<br>408400<br>408440<br>408500                                                             | Erträge<br>Erstattung von Steuern<br>Erlöse Sammelf. Zum Religionsunt.<br>Einnahmen Gottesdienstordnung/Pfarrbriefe<br>Erstattungen von Kindergarten o. so. Ein                                                                                                    | 100,00 €<br>100,00 €<br>100,00 €<br>100,00 €                                                             | 300,00 €<br>300,00 €<br>300,00 €<br>300,00 €                                                             | 200,00€<br>200,00€<br>200,00€<br>200,00€                                                     |
| 140<br>160<br>160<br>170<br>170<br>170<br>170<br>170<br>170                            | 420000<br>Sonstige<br>408200<br>408400<br>408400<br>408500<br>408600                                                   | Erträge<br>Erstattung von Steuern<br>Erlöse Sammelf. Zum Religionsunt.<br>Einnahmen Gottesdienstordnung/Pfarrbriefe<br>Erstattungen von Kindergarten o. so. Ein<br>Erlöse Photovokaik                                                                                                    | 100,00 €<br>100,00 €<br>100,00 €<br>100,00 €<br>100,00 €                                                 | 300,00 €<br>300,00 €<br>300,00 €<br>300,00 €<br>300,00 €                                                 | 200,00 €<br>200,00 €<br>200,00 €<br>200,00 €<br>200,00 €                                     |
| 140<br>160<br>160<br>170<br>170<br>170<br>170<br>170<br>170<br>170<br>17               | 420000<br>Sonstige<br>408200<br>408400<br>408400<br>408500<br>408500<br>408500<br>408500                               | Erträge<br>Erstattung von Steuern<br>Erlöse Sammelf. Zum Religionsunt.<br>Einnahmen Gottesdienstordnung/Pfarrbriefe<br>Erstattungen von Kindergarten o. so. Ein<br>Erlöse Photovokaik<br>Erstattung für:                                                                                       | 100,00 €<br>100,00 €<br>100,00 €<br>100,00 €<br>100,00 €<br>100,00 €                                     | 300,00 €<br>300,00 €<br>300,00 €<br>300,00 €<br>300,00 €<br>300,00 €                                     | 200,00 €<br>200,00 €<br>200,00 €<br>200,00 €<br>200,00 €<br>200,00 €                         |
| 140<br>160<br>160<br>170<br>170<br>170<br>170<br>170<br>170<br>170<br>17               | 420000<br>Sonstige<br>408200<br>408400<br>408400<br>408500<br>408500<br>408500<br>408500<br>408700<br>426100           | Erträge<br>Erstattung von Steuern<br>Erlöse Sammelf. Zum Religionsunt.<br>Einnahmen Gottesdiens tordnung/Pfarrbriefe<br>Erstattungen von Kindergarten o. so. Ein<br>Erlöse Photovokaik<br>Erstattung für:<br>Schenkungen, Erbschaften, Vermächtnisse                                           | 100,00 €<br>100,00 €<br>100,00 €<br>100,00 €<br>100,00 €<br>100,00 €<br>100,00 €                         | 300,00 €<br>300,00 €<br>300,00 €<br>300,00 €<br>300,00 €<br>300,00 €<br>300,00 €                         | 200,00 €<br>200,00 €<br>200,00 €<br>200,00 €<br>200,00 €<br>200,00 €<br>200,00 €             |
| 140<br>160<br>160<br>170<br>170<br>170<br>170<br>170<br>170<br>170<br>17               | 420000<br>Sonstige<br>408200<br>408400<br>408400<br>408500<br>408600<br>408700<br>426100<br>483000                     | Erträge<br>Erstattung von Steuern<br>Erlöse Sammelf. Zum Religionsunt.<br>Einnahmen Gottesdiens tordnung/Pfarrbriefe<br>Erstattungen von Kindergarten o. so. Ein<br>Erlöse Photovo kaik<br>Erstattung für:<br>Schenkungen, Erbschaften, Vermächtnisse<br>Sonstige Erträge                      | 100,00 €<br>100,00 €<br>100,00 €<br>100,00 €<br>100,00 €<br>100,00 €<br>100,00 €<br>100,00 €             | 300,00 €<br>300,00 €<br>300,00 €<br>300,00 €<br>300,00 €<br>300,00 €<br>300,00 €<br>300,00 €             | 200,00 €<br>200,00 €<br>200,00 €<br>200,00 €<br>200,00 €<br>200,00 €<br>200,00 €             |
| 140<br>160<br>160<br>170<br>170<br>170<br>170<br>170<br>170<br>170<br>170<br>170<br>17 | 420000<br>Sonstige<br>408200<br>408400<br>408400<br>408500<br>408500<br>408500<br>408700<br>426100<br>483000<br>483001 | Erträge<br>Erstattung von Steuern<br>Erlöse Sammelf. Zum Religionsunt.<br>Einnahmen Gottesdiens tordnung/Pfarrbriefe<br>Erstattungen von Kindergarten o. so. Ein<br>Erlöse Photovo kaik<br>Erstattung für:<br>Schenkungen, Erbschaften, Vermächtnisse<br>Sonstige Erträge<br>Sonst.Rückersttg. | 100,00 €<br>100,00 €<br>100,00 €<br>100,00 €<br>100,00 €<br>100,00 €<br>100,00 €<br>100,00 €<br>100,00 € | 300,00 €<br>300,00 €<br>300,00 €<br>300,00 €<br>300,00 €<br>300,00 €<br>300,00 €<br>300,00 €<br>300,00 € | 200,00 €<br>200,00 €<br>200,00 €<br>200,00 €<br>200,00 €<br>200,00 €<br>200,00 €<br>200,00 € |

|       | 0.0.0.0000.0.0.0 |                                                               |             |             |              |
|-------|------------------|---------------------------------------------------------------|-------------|-------------|--------------|
|       |                  | Ai                                                            | -2020-      | -2021-      | mehr/weniger |
| IAUS  | HALT             |                                                               |             |             |              |
| rtrag |                  |                                                               |             |             |              |
| 170   | Sonstige         | Erträge                                                       |             |             |              |
| 170   | 483900           | Erlöse aus KfzVerkauf                                         | 100,00€     | 300,00€     | 200,00€      |
| 170   | 485100           | Erlöse Verkäufe Finanzanlagen, BG                             | 100,00 €    | 300,00€     | 200,00 €     |
| 170   | 48 500 0         | Grund stück serträge                                          | 100,00€     | 300,00€     | 200,00€      |
| 170   | 493000           | Erträge Auflösung von Rückstellungen                          | 100,00€     | 300,00€     | 200,00€      |
| 170   | 493500           | Erträge aus der Auflösung v. Sopo                             | 100,00€     | 300,00€     | 200,00€      |
| 170   | 494000           | Verrechnete sonstige Sachbezüge                               | 100,00€     | 300,00€     | 200,00€      |
| 170   | 496000           | Periodenfremde Erträge                                        | 100,00 €    | 300,00€     | 200,00€      |
| 170   | 497000           | Versich entschädigung, Schadenersatz                          | 100,00 €    | 300,00€     | 200,00€      |
| 170   | 497200           | Erstattungen AufwendungsausgleichsG                           | 100,00 €    | 300,00€     | 200,00€      |
| 170   | 740000           | Außerordentliche Erträge                                      | 100,00€     | 300,00€     | 200,00€      |
|       |                  |                                                               | 1.900,00€   | 5.700,00€   | 3.800,00 €   |
| 175   | Zuweisu          | ngen und Zuschüsse                                            |             |             |              |
| 175   | 40 500 0         | Öffentliche Zuweisungen und Fördermittel                      | 100,00€     | 300,00€     | 200,00€      |
| 175   | 405100           | Persona 1kos tenersatz                                        | 100.00€     | 300.00€     | 200.00€      |
| 175   | 405200           | Zuschuss Kinder-/ Jugendarbeit                                | 100.00€     | 300.00€     | 200.00€      |
| 175   | 405300           | Beihilfe für religiöse Kinderwoche                            | 100.00€     | 300.00€     | 200,00€      |
|       |                  | -                                                             | 400.00€     | 1,200,00€   | \$00.00€     |
| 180   | 7uschüss         | a Diözasa                                                     |             |             |              |
| 180   | 40.600.0         | Hanshalternerhuse S7R Katholdran                              | 100.00 F    | 300.00 €    | 200.00 €     |
| 1.00  | 406100           | Haushalterner huse SZD Taritorium                             | 100,00 €    | 300,00 €    | 200,00 €     |
| 1.00  | 40.620.0         | Augustaicherumaine e Driastaeuchause                          | 100,00 €    | 300,00 €    | 200,00 €     |
| 180   | 406300           | Destored True Leah Desial True has                            | 100,00 €    | 300,00€     | 200,00 €     |
| 100   | 406300           | Zuschusz Erste Hagrantistun da                                | 100,00 €    | 200,00 E    | 200,00 €     |
| 1.00  | 400400           | Sondarmachura für Vierbannunit                                | 100,00 €    | 300,00 E    | 200,00 €     |
| 100   | 40.660.0         | Candagmachilana dan Dichama                                   | 100,00 €    | 300,00 €    | 200,00 €     |
| 1.01  | 400000           | Sonder zuschusse des Distorits                                | 700.00€     | 2 100 00 €  | 1 400 00 €   |
| 105   | Friedhof         |                                                               | 700,00 E    | 2.100,00 €  | 1.400,00 €   |
| 105   | rnednor          | Petring Destation - (sincel Vacultanes true a)                | 100.00 F    | 200 00 F    | 200 00 F     |
| 105   | 400100           | Eritage Destationg (emischi: Kapetiennoù ong)                 | 100,00 €    | 300,00 €    | 200,00 €     |
| 102   | 400000           | Estaige Chabling both and and                                 | 100,00 €    | 300,00 €    | 200,00 €     |
| 104   | 400200           | Es trage Genehist nationalize                                 | 100,00 €    | 300,00 €    | 200,00 €     |
| 102   | 409300           | Er uage Generiningungsgebunnen Berechtig ungskarte Denkinar u | 100,00€     | 300,00 €    | 200,00 €     |
| 193   | 409400           | Ertrage Priednorumernalitungsgebungen                         | 100,00€     | 300,00 €    | 200,00 €     |
| 193   | 409500           | Sonstige Entrage Friedholsbewirtschaltg (Grab entiernen, Ombe | (g) 100,00€ | 300,00€     | 200,00€      |
|       |                  |                                                               | 000,00 €    | 1.800,00€   | 1.200,00€    |
|       |                  | Gesamt Ertrag                                                 | 0.500,00 E  | 19.500,00 € | 13.000,00€   |
| ufwa  | nd               |                                                               |             |             |              |
| 210   | Ehrenam          | tspauschalen                                                  | 100         |             |              |
| 210   | 007000           | Kuster                                                        | 100,00€     | 300,00€     | 200,00€      |
| 210   | 667120           | Organist und Chorleiter                                       | 100,00€     | 300,00€     | 200,00€      |
| 210   | 667130           | Chorletter                                                    | 100,00€     | 300,00€     | 200,00€      |
| 210   | 667240           | Rendant                                                       | 100,00€     | 300,00€     | 200,00€      |
| 210   | 667290           | Bürohilfen                                                    | 100,00€     | 300,00€     | 200,00€      |
| 210   | 667300           | Kirchenreinigung                                              | 100,00€     | 300,00€     | 200,00€      |
| 210   | 667400           | Kirchenwäsche                                                 | 100,00€     | 300,00€     | 200,00€      |
| 210   | 667500           | Pfarrheimreinigung                                            | 100,00€     | 300,00€     | 200,00€      |
| 210   | 667600           | Büroreinigung                                                 | 100,00€     | 300,00€     | 200,00€      |
|       |                  |                                                               |             |             |              |
|       |                  |                                                               |             |             |              |

Ansatz lfd. Jahr Folgejahr -2020--2021mehr/weniger HAUSHALT Aufwand 210 Ehrenamtspauschalen 100,00€ 300,00€ 200,00€ 667700 Hausmeister 667710 Pflege Außenanlagen 100,00€ 300,00€ 200,00€ 667800 Seelsorgeaushilfen 100.00€ 300.00€ 200.00€ 667900 Sonstige (Frohe Herrgottstunde) 100,00€ 300,00€ 200.00€ 1.300,00€ 3.900,00€ 2.600,00 € 220 Personal aufward 220 600300 Gehälter 100,00€ 300.00€ 200.00€ 220 603000 Aushilfstöhne, geringf. Beschäft. 100,00€ 300,00€ 200.00€ 220 603092 Aushilfslöhne 100.00€ 300.00€ 200.00€ 604000 Pauschale Steuer für Aushilfen 100,00€ 300,00€ 200,00€ 60 8000 Vermögenswirksame Leistungen 200.00€ 100.00€ 300,00€ 220 611000 Gesetzliche Sozialaufwendungen 100,00€ 300,00€ 200,00€ 220 612000 Beiträge zur Berufs genossenschaft 0,00€ 0,00€ 0,00€ 613000 Freiwillige soziale Aufwendung. LSt-frei 100,00€ 300,00€ 200,00€ 220 614000 Aufwendungen für Altersversorgung KZVK 100,00€ 300,00€ 200,00€ 614500 Finanzierungsbeitrag 300,00€ 200.00€ 100.00€ 615000 Unbesetzt 100,00€ 300,00€ 200,00 € 1.000,00€ 3.000,00€ 2.000,00€ 230 Spezifische Aufwendungen 676000 Gemeindliche Caritasarbeit 100,00€ 300,00€ 200,00€ 230 676100 Förderung caritativer Einrichtung in der 100,00€ 300,00€ 200,00€ 676200 Außerpfarrliche caritative Hilfen 100.00€ 300.00€ 200.00€ 300,00€ € 00,000 €00,00€ 240 Aufwendungen für allgemeine Kirchliche Dienste 240 670000 Hostien 100.00€ 300.00€ 200.00€ 670100 Messwein 100.00€ 300.00€ 200.00€ 240 240 670200 Kerzen, Weihrauch, Rauchfasskohle 100,00€ 300,00€ 200,00€ 670300 Schmuck, Blumen 100.00€ 300.00€ 200.00€ 240 240 670400 Osterkommunion-Bilder 100,00€ 300,00€ 200.00€ 240 670500 Gottesdienstordnungen 100,00€ 300.00€ 200.00€ 240 670600 Erstkommunion-Andenken, Firmung 100,00€ 300,00€ 200,00€ 240 670700 Ewig-Licht-Öl / Ölkerzen 100,00€ 300,00€ 200,00€ 240 670800 Paramente 100.00€ 300.00€ 200.00€ 240 670900 Kirchenwäsche 300,00€ 100,00€ 200.00€ 671000 liturgische Bücher 100,00€ 300.00€ 200.00€ 240 240 671100 Opferkerzen 100,00€ 300,00€ 200,00€ 240 671200 liturgischer Bedarf 100.00€ 300,00€ 200.00€ 671300 Sonstiges, Buchbindearbeiten 300,00€ 200.00€ 240 100.00€ 4.200,00€ 2.800,00 € 1.400,00€ 242 Aufwendungen für Seelsorge 673000 Sachausgaben für die Jugendseelsorge 242 100.00€ 300 00 € 200.00€ 242 673100 f.d.Kinderseelsorge, Erstkommunion, Froh 100,00€ 300,00€ 200.00€ 242 673200 für die religiöse Kinderwoche 100,00€ 300,00€ 200.00€ 242 673300 für die Messdiener 100,00€ 300,00€ 200,00€ 242 673400 für die Erwachsenenseelsorge 100,00€ 300,00€ 200,00€ 242 673500 für sonstige Seelsorge 100.00€ 300.00€ 200.00€ Mittwoch, 30. Juni 2021 09:40 Version 6.025 Seite 4/7

|     |           |                                                 | Ansatz lfd. Jahr     | Folgeiahr    |             |
|-----|-----------|-------------------------------------------------|----------------------|--------------|-------------|
|     |           |                                                 | -2020-               | -2021-       | mehr/wenige |
| us  | HALT      |                                                 |                      |              |             |
| fwa | nd        |                                                 |                      |              |             |
| 42  | Aufwend   | ungen für Seelsorge                             |                      |              |             |
| 42  | 673600    | für Vielfalt des Gemeindelebens                 | 100,00€              | 300,00€      | 200,00 €    |
| 42  | 673700    | für den Pfarrgemeinderat/Kirchenrat             | 100,00€              | 300,00€      | 200,00 €    |
| 42  | 673800    | für die Pfambücherei                            | 100,00€              | 300,00€      | 200,00 €    |
| 42  | 673900    | Dekanatsjahresbeitrag                           | 100,00€              | 300,00€      | 200,00€     |
| 42  | 674000    | Kurseelsorge/Urlauberseelsorge                  | 100,00€              | 300,00€      | 200,00€     |
| 42  | 674100    | Telefonseelsorge, Ökumene                       | 100,00€              | 300,00€      | 200,00€     |
| 42  | 674200    | Sonstiges                                       | 100,00€              | 300,00€      | 200,00 €    |
|     |           |                                                 | 1.300,00€            | 3.900,00€    | 2.600,00€   |
| 45  | Aufwendu  | ngen für Kirchenmusik                           |                      |              |             |
| 45  | 672000    | Kirchenmusik , Orgelzyklus                      | 100,00€              | 300,00€      | 200,00 €    |
| 45  | 672100    | Noten, Liedhefte                                | 100,00€              | 300,00€      | 200,00 €    |
| 45  | 672300    | Fronleichnamsmusik                              | 100,00€              | 300,00€      | 200,00 €    |
|     |           |                                                 | 300,00€              | 900,00€      | 600,00€     |
| 50  | Bau-, Rep | oaratur- u.Wartungsleistungen                   |                      |              |             |
| 50  | 645000    | Bau/Rep./Instandhtgs-Leistg. Kirche             | 100,00€              | 300,00€      | 200,00 €    |
| 50  | 645100    | Bau/Rep./Instandhtgs-Leistg. Pfarrhaus          | 100,00€              | 300,00€      | 200,00 \$   |
| 50  | 645200    | Bau/Rep./Instandhtgs-Leistg. So. Gebäude        | 100,00€              | 300,00€      | 200,00 €    |
| 50  | 645300    | Bau/Rep./Instandhtgs-Leistg. an Außenan1        | 100,00€              | 300,00€      | 200,00 \$   |
| 50  | 646000    | Reparatur/Instandh. Anlagen u. Maschinen        | 100,00€              | 300,00€      | 200,00      |
| 50  | 649000    | Sonstige Reparaturkosten                        | 100,00€              | 300,00€      | 200,00      |
| 50  | 649500    | Wartung und Instandhaltung Software, Homepage   | 100,00€              | 300,00€      | 200,00      |
| 50  | 649600    | Wartungskosten Orgel                            | 100,00€              | 300,00€      | 200,00      |
| 50  | 649700    | Wartungskosten Glocken                          | 100,00€              | 300,00€      | 200,00      |
| 50  | 649800    | Wartungskosten Bürotechnik (beweg1 WG)          | 100,00€              | 300,00€      | 200,00      |
| 50  | 684000    | Leasingkosten für Bürotechnik                   | 100,00€              | 300,00€      | 200,00      |
|     |           |                                                 | 1.100,00€            | 3.300,00€    | 2.200,00€   |
| 80  | Abschrei  | bungen auf immaterielle Vermögensgegenständ     | e, Sachanlagen und U | mlaufvermöge | an          |
| 80  | 622000    | Abschreibungen Sachanlagen                      | 100,00€              | 300,00€      | 200,00 €    |
| 80  | 622100    | Abschreibungen Gebäude                          | 100,00€              | 300,00€      | 200,00 €    |
| 80  | 622200    | Abschreibungen Kfz                              | 100,00€              | 300,00€      | 200,00 €    |
| 80  | 62,600,0  | Sofortabschreibungen Inv. GWG bis 800 €         | 100,00€              | 300,00€      | 200,00 €    |
| 80  | 626100    | Sofortabschr. Hl. Gefäße u. Geräte bis 800€     | 100,00€              | € 00,00€     | 200,00      |
|     |           |                                                 | 500,00€              | 1.500,00€    | 1.000,00 (  |
| 85  | Miet- uno | 1Raumkosten                                     |                      |              |             |
| 85  | 631000    | Miete, unbewegliche Wirtschaftsgüter            | 100,00€              | 300,00€      | 200,00 €    |
| 85  | 63 200 0  | He izk osten                                    | 100,00€              | 300,00€      | 200,00 €    |
| 85  | 632510    | Stromkosten                                     | 100,00€              | 300,00€      | 200,00      |
| 85  | 632515    | Wasser/Abwasser                                 | 100,00€              | 300,00€      | 200,00      |
| 85  | 63 300 0  | Reinigung /Reinigun sgmittel                    | 100,00€              | 300,00€      | 200,00 €    |
|     |           |                                                 | 500,00€              | 1.500,00€    | 1.000,00€   |
| 90  | Sonstiges | Franklining and Franklining                     | 100.00.5             | 200.00.5     | 300.004     |
| 90  | 63 0300   | Fremoleistungen und Fremdarbeiten               | 100,00 €             | 300,00€      | 200,004     |
| 90  | 642100    | Ausgaben Grundstucksautwendungen                | 100,00€              | 300,00€      | 200,00 €    |
| 90  | 670100    | Ansumussgebunt und Ausgleichsbetrag an Kommunen | 100,00€              | 300,00€      | 200,00 €    |
| 90  | 678200    | Sonsuge Autwendungen                            | 100,00€              | 300,00€      | 200,00 €    |
|     | 0/8200    | FIG HOL & R                                     | 100,00€              | 300,00€      | 200,00 \$   |

|    |           |                                                                                                    | Ansatz lfd. Jahr<br>-2020- | Folgejahr<br>-2021- | mehr/weniger     |
|----|-----------|----------------------------------------------------------------------------------------------------|----------------------------|---------------------|------------------|
| US | HALT      |                                                                                                    |                            |                     |                  |
| wa | nd        |                                                                                                    |                            |                     |                  |
| 20 | Sonstiges |                                                                                                    |                            |                     |                  |
| 0  | 679500    | Aufwand Erbschaften/Nachlässe                                                                                                    | 100,00€                    | 300,00€             | 200,00€          |
| 0  | 680000    | Porto                                                                                                    | 100,00€                    | 300,00€             | 200,00€          |
| 0  | 680500    | Telefon                                                                                                    | 100,00€                    | 300,00€             | 200,00€          |
| 0  | 681500    | Bürobedarf                                                                                                    | 100,00€                    | 300,00€             | 200,00€          |
| 0  | 681600    | Amtliche Vordrucke                                                                                                    | 100,00€                    | 300,00€             | 200,00€          |
| 0  | 681700    | Buchbindearbeiten/Restaurierungskosten                                                                                                    | 100,00€                    | 300,00€             | 200,00€          |
| 0  | 681800    | Druckkosten Pfambrief                                                                                                    | 100,00€                    | 300,00€             | 200,00€          |
| 0  | 682000    | amtliche Zeitungen, Gesetzblätter                                                                                                    | 100,00€                    | 300,00€             | 200,00€          |
| 0  | 682100    | Sonstige Verwaltungs- und Betriebskosten                                                                                                    | 100,00€                    | 300,00€             | 200,00€          |
| 0  | 682300    | Tagung saufwand                                                                                                    | 100,00€                    | 300,00€             | 200,00€          |
| 0  | 682500    | Rechts- und Beratungskosten                                                                                                    | 100,00€                    | 300,00€             | 200,00€          |
| 0  | 683000    | Buchführungskosten                                                                                                    | 100,00€                    | 300,00€             | 200,00€          |
| 0  | 684500    | Werkzeuge und Kleingeräte bis 45€                                                                                                    | 100,00€                    | 300,00€             | 200,00€          |
| 0  | 685500    | Bankgebühren                                                                                                    | 100,00€                    | 300,00€             | 200,00€          |
|    |           |                                                                                                    | 1.900.00€                  | 5,700,00€           | 3.800.00 €       |
| 0  | Versiche  | rungen. Beiträge und Abgaben                                                                                                    |                            | -                   |                  |
| 0  | 640500    | Versicherung für Gebäude                                                                                                    | 100.00€                    | 300.00€             | 200.00€          |
| 0  | 642000    | Beiträge (Mitgliedsbeiträge, GEMA.GEZ)                                                                                                    | 100.00€                    | 300.00€             | 200.00€          |
| 0  | 643030    | Sonstige Abgaben                                                                                                    | 100.00€                    | 300.00€             | 200.00€          |
| 0  | 643080    | Friedhofsgebühren                                                                                                    | 100.00€                    | 300.00€             | 200.00€          |
| 0  | 643200    | Landwirtschaftskammerbeitrag                                                                                                    | 100.00€                    | 300.00€             | 200.00€          |
| 0  | 643300    | Flurberein ig ungs kosten                                                                                                    | 50,00€                     | 150,00€             | 100.00€          |
| 0  | 68 590 0  | Aufwand Abraum-/Abfallbeseitigung                                                                                                    | 50.00 €                    | 150.00€             | 100.00 €         |
|    |           |                                                                                                    | 600,00€                    | 1.800,00€           | 1.200,00€        |
| 5  | Fahrzeug  | kosten                                                                                                    |                            |                     |                  |
| 5  | 650000    | Fahrzeugkosten (TÜV, HU, AU)                                                                                                    | 100,00€                    | 300,00€             | 200,00€          |
| 5  | 652000    | Kfz-Versicherungen                                                                                                    | 100.00€                    | 300,00€             | 200,00€          |
| 5  | 653000    | lfd. Kfz-Betriebskosten (Treibstoff, Wäsche, Öl)                                                                                                    | 100,00€                    | 300,00€             | 200,00€          |
| 5  | 654000    | Kfz-Reparaturen (Reparaturleist.u.Einzelersatzteile)                                                                                                    | 100,00€                    | 300,00€             | 200,00€          |
| 5  | 657000    | Sonstige Kfz. Kosten (Ersatzteile)                                                                                                    | 100,00€                    | 300,00€             | 200,00€          |
| 5  | 659500    | Fremdfahrzeugkosten                                                                                                    | 100,00€                    | 300,00€             | 200,00€          |
| 5  | 666800    | Kilometergeldpauschale (ab 2022)                                                                                                    | 0,00 €                     | 0,00€               | 0,00 €           |
| 5  | 666811    | Kilometergelderstattung Arbeitnehmer                                                                                                    | 100,00€                    | 300,00€             | 200,00€          |
| 5  | 66 69 1 5 | Kilometergelderstattung und Fahrtkosten f. Sonstige                                                                                                    | 100,00€                    | 300,00€             | 200,00€          |
|    |           |                                                                                                    | 800,00€                    | 2.400,00€           | 1.600.00€        |
| 8  | Werbe-    | and Bewirtungskosten                                                                                                    | -                          |                     | -                |
| 8  | 660000    | Werbekosten                                                                                                    | 100.00€                    | 300.00€             | 200.00€          |
| 8  | 661000    | Geschenke bis 35€                                                                                                    | 100.00€                    | 300.00€             | 200.00 €         |
| 8  | 663000    | Repräsentation skosten                                                                                                    | 100,00€                    | 300.00€             | 200.00€          |
| 8  | 664000    | Bewirtun gskosten                                                                                                    | 100.00€                    | 300.00€             | 200.00€          |
| -  |           |                                                                                                    | 400.00€                    | 1 200 0.0 €         | \$00.00 <i>€</i> |
| 0  | Dairate   | tan                                                                                                    | 400,00 €                   | 1.200,00€           | 200,006          |
|    | K elseko: | Descention of Discourse for the second stands of the second stands of th | 100.00 €                   | 200.00.5            | 200.00.5         |
| 19 | 000000    | Obernachtungsaut wand Pranter/Gemeinderer./Kaplan/Laie                                                                                                    | 100,00 €                   | 300,00€             | 200,00€          |
| 19 | 000300    | Fanrikosten Flarrer/Gemeinderet./Kaplan/Laie                                                                                                    | 100,00 €                   | 300,00€             | 200,00€          |
| 19 | 006400    | verpriegung saurwand Prarrer/Gemeinderef./Kaplan/Laie                                                                                                    | 100,00€                    | 300,00€             | 200,00€          |
|    |           |                                                                                                    | 300,00€                    | 900,00€             | 600,00€          |

| St. Tes | stus - ne | uer Kontenplan                                       |                            |                     | 4711         |
|---------|-----------|------------------------------------------------------|----------------------------|---------------------|--------------|
|         |           |                                                      | Ansatz lfd. Jahr<br>-2020- | Folgejahr<br>-2021- | mehr/weniger |
| HAUS    | SHALT     |                                                      |                            |                     |              |
| Aufwa   | and       |                                                      |                            |                     |              |
| 310     | Sonstige  | Steuern                                              |                            |                     |              |
| 310     | 763000    | Kapitalertragsteuer 25%                              | 100,00€                    | 300,00€             | 200,00€      |
| 310     | 768000    | Grundsteuer                                          | 100,00€                    | 300,00€             | 200,00€      |
| 310     | 768500    | Kfz-Stevern                                          | 100,00€                    | 300,00€             | 200,00€      |
|         |           |                                                      | 300,00€                    | 900,00€             | 600,00€      |
| 315     | Aufwen    | dungen für Roh-, Hilfs- und Betriebsstoffe und für 1 | bezogene Waren             |                     |              |
| 315     | 520100    | Wareneinkauf für Weiterverkauf                       | 100,00€                    | 300,00€             | 200,00€      |
|         |           |                                                      | 100,00€                    | 300,00€             | 200,00€      |
| 320     | Sonstige  | Aufwendungen im Rahmen der gewöhnlichen Geso         | chäftstätigkeit            |                     |              |
| 320     | 689100    | Erlöse Verkäufe Finanzanlagen, BV                    | 100,00€                    | 300,00€             | 200,00€      |
| 320     | 696000    | Periodenfremde Aufwendungen                          | 100,00€                    | 300,00€             | 200,00€      |
| 320     | 750070    | Ausg f.so.außerord Aufw.                             | 100,00€                    | 300,00€             | 200,00€      |
|         |           |                                                      | 300,00€                    | 900,00€             | 600,00€      |
|         |           | Gesamt Aufwand                                       | -12.400,00€                | -37.200,00€         | -24.800,00€  |
| 420     | Sonstige  | Zinsen und ähnliche Erträge und Zuschreibungen       |                            |                     |              |
| 420     | 710000    | Sonstige Zinsen und ähnliche Erträge                 | 100,00€                    | 300,00€             | 200,00€      |
| 420     | 710100    | Zinserträge aus Festgeldern                          | 100,00€                    | 300,00€             | 200,00€      |
| 420     | 710200    | Zinserträge aus laufenden Bankkonten                 | 100,00€                    | 300,00€             | 200,00€      |
| 420     | 710220    | Zinseinn aus Darlehensfordg.                         | 100,00€                    | 300,00€             | 200,00€      |
| 420     | 710300    | Erträge aus Wertpapieren                             | 100,00€                    | 300,00€             | 200,00€      |
|         |           |                                                      | 500,00€                    | 1.500,00€           | 1.000,00€    |
| 470     | Sonstige  | Zinsen, ähnliche Aufwendungen und Abschreibung       | gen                        |                     |              |
| 470     | 73 000 0  | Zinsähnliche Aufwendungen                            | 100,00€                    | 300,00€             | 200,00€      |
|         |           |                                                      | 100,00€                    | 300,00€             | 200,00€      |
| Р       | lan-GuV   | Ergebnis                                             | -5.500,00€                 | -16.500,00€         | -11.000,00€  |

Mittwoch, 30. Juni 2021 09:42

Version 6.025

Seite 7/7

# Wirtschaftsplan KiFibu-Dresden mit DATEV-Kontenplan

# Anhang – Umstellung auf DATEV-Einrichtung Wirtschaftsplan - sofern noch nicht geschehen-

#### Allgemeine Erläuterung

Ab der Version 5.00 wird in der KiFibu die Möglichkeit angeboten einen Voranschlag mit den neuen DATEV-Konten zu erstellen.

Voraussetzung dafür ist, dass eine neue Einrichtung mit der Einrichtungsart ,Datev' angelegt wird.

Dabei werden nur DATEV-Konten angelegt. Die Erfassung der Plandaten muss anschließend über Menü *HH-Plan/HH-Plan bearbeiten* erfolgen. Hier können Sie je Kostenstelle die Planzahlen vorgeben.

| E Versionsinformation     | l-Ansätze    |                |                           |         |
|---------------------------|--------------|----------------|---------------------------|---------|
|                           | Suche DATE   | V-Konto: 40301 | 0 ~                       | Beenden |
|                           |              |                |                           |         |
| Voranschlag Bemerkungen   |              |                |                           |         |
| Kurzform Pachtzinserträg  | 6            |                | Ist                       | Ansatz  |
| lfd.Jahr -202             | 20- Folgejah | r: -2021-      |                           |         |
| Ansatz Plan-GuV           | 100,00       | 300,00         |                           |         |
| Gebucht                   | 0,00         |                |                           |         |
| Differenz -               | 100,00       |                |                           |         |
| Ansätze Plan-GuV je Koste | nstelle      |                |                           |         |
| Kostenstellen             | -2020-       | -2021-         | Istwerte Vorjahr je Kst-S | itelle  |
| 300000 Pfarrei            | 100,00       | 300,00         |                           |         |
|                           |              |                |                           |         |
| Einzelansätze:            | 100,00 !     | 300,00 !       |                           |         |
| Rest zu Titelansatz       | 0,00         | 0,00           |                           |         |
|                           |              |                |                           |         |

Beim Druck muss man darauf achten, dass das Programm *HH-Plan neue Struktur...* ausgewählt wird.

#### Der HH-Plan ist sowohl Gesamt (\*) als auch pro Kostenstelle auszudrucken!

| 🗃 Auswahl Kostenstelle neue Struktur | × |
|--------------------------------------|---|
| Plan-GuV für Kostenstelle:           |   |
| Kostenstelle 🔹 🔽                     |   |
| <u>Weiter</u> <u>Abbrechen</u>       |   |

# Wirtschaftsplan KiFibu-Dresden mit DATEV-Kontenplan

Schritt-für-Schritt-Anleitung für den Wirtschaftsplan 2020/2021 bzw. in Folge 2021/2022:

- Neue Version installieren. Bei Erstnutzung für HH-Planung 2021 bzw. 2022 Version 6.01b installieren!
- 2. Neue Einrichtung erstellen:

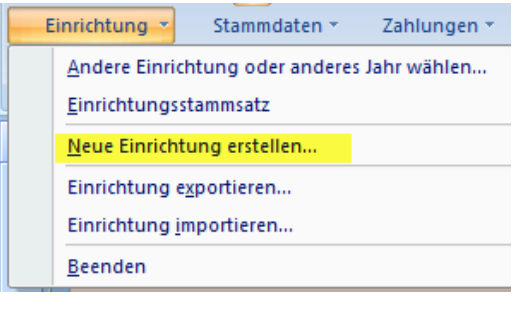

| 🗃 F_NeueEinrichtung                           |                  |
|-----------------------------------------------|------------------|
| Neue Einrichtung erstellen                    |                  |
| Arbeiten Sie die nachstehenden Schritte der R | eihe nach ab     |
| 1. Einrichtungsstammdaten erfassen            | Neue Einrichtung |
| 2. Firmendaten hinterlegen                    | Eirmenstamm      |
| 3. HH-Stelle und Titel anlegen                | TitelAnlegen     |
| 4. Banktitel im Einrichtungsstamm hinterlegen | Banktitel        |
|                                               | Ende             |
| Einrichtung:                                  |                  |
| Art                                           |                  |
| Jahr:                                         |                  |

#### Hier unbedingt auf Art ,DATEV' achten!!

|                                                                                                    | ungen                                                                                                    |                                                                   |                                                 |                                           |                                                                              |                                                                                                    |          |             | /     |
|----------------------------------------------------------------------------------------------------|----------------------------------------------------------------------------------------------------|-------------------------------------------------------------------|-------------------------------------------------|-------------------------------------------|------------------------------------------------------------------------------|----------------------------------------------------------------------------------------------------|----------|-------------|-------|
| Einri                                                                                                   | chtun                                                                                                    | g                                                                 |                                                 |                                           |                                                                              |                                                                                                    |          | M           | eiter |
| Suchwort                                                                                                | :                                                                                                    | Musterge                                                          | emeinde                                         |                                           | Einrichtung:                                                                 | 600                                                                                                    |          | Pfarrei-Nr. | 4711  |
| Anschrift                                                                                               | Zeile 1:                                                                                                    | Musterge                                                          | emeinde St. Te                                  | estus                                     | Art:                                                                         | 3 DATEV                                                                                                    | <i>6</i> | Mitglieder: | 3333  |
|                                                                                                    | Zeile 2:                                                                                                    |                                                                   |                                                 |                                           | Rendant:                                                                     | Frau Dierking                                                                                                    |          |             |       |
|                                                                                                    | Zeile 3:                                                                                                    |                                                                   |                                                 |                                           |                                                                              | L                                                                                                    |          |             |       |
| PLZ/Ort:                                                                                                |                                                                                                    | 00000                                                             | Musterstadt                                     |                                           |                                                                              |                                                                                                    |          |             |       |
|                                                                                                    |                                                                                                    |                                                                   |                                                 |                                           |                                                                              |                                                                                                    |          |             |       |
|                                                                                                    |                                                                                                    |                                                                   |                                                 |                                           |                                                                              |                                                                                                    |          |             |       |
|                                                                                                    |                                                                                                    |                                                                   |                                                 |                                           |                                                                              |                                                                                                    |          |             |       |
|                                                                                                    |                                                                                                    |                                                                   |                                                 |                                           |                                                                              |                                                                                                    |          |             |       |
|                                                                                                    |                                                                                                    |                                                                   |                                                 |                                           |                                                                              |                                                                                                    |          |             |       |
|                                                                                                    |                                                                                                    |                                                                   |                                                 |                                           |                                                                              |                                                                                                    |          |             |       |
|                                                                                                    |                                                                                                    |                                                                   |                                                 |                                           |                                                                              |                                                                                                    |          |             |       |
| Listenübe                                                                                               | rschrift:                                                                                                    | Mustergerr                                                        | neinde St. Tes                                  | tus, Musterstadt                          |                                                                              |                                                                                                    |          |             |       |
|                                                                                                    | -                                                                                                    |                                                                   |                                                 |                                           |                                                                              |                                                                                                    |          |             |       |
| Datensatz:                                                                                              | I 1 vor                                                                                                    | 11 <b>}</b>                                                       | N H2 🛣 U                                        | Ingefiltert Such                          | en                                                                           |                                                                                                    |          |             |       |
| Datensatz:                                                                                              | I ≪ 1 vor                                                                                                    | 11 ▶                                                              | N H2 🛣 U                                        | Ingefiltert Such                          | en                                                                           |                                                                                                    |          |             |       |
| Datensatz:                                                                                              | H 4 1 vor                                                                                                    | 1                                                                 | ) HE   YE                                       | Ingefiltert Such                          | en                                                                           | ~                                                                                                    |          |             |       |
| Datensatz:                                                                                              | I → 1 vor<br>Einrichtung                                                                                            | 1                                                                 | N HE YEL                                        | Ingefiltert Such                          | en                                                                           | ×                                                                                                    |          |             |       |
| Datensatz:                                                                                              | Einrichtung                                                                                                    | chtun;                                                            | g erstel                                        | len                                       | en                                                                           | ×                                                                                                    |          |             |       |
| Datensatz:                                                                                              | Einrichtung<br>Einrichtung<br>Einrichtung                                                                           |                                                                   | g erstel                                        | Ingefiitert Such                          | en<br>Boihe nach ab                                                          | ×                                                                                                    |          |             |       |
| Datensatz<br>F_Neuel<br>Neue<br>Arbeite                                                                 | Einrichtung<br>Einrichtung<br>Einric<br>Einric                                                                      | chtun;<br>e nachs                                                 | g erstel                                        | lngefiltert Such<br>len<br>Schritte der F | en<br>Reihe nach ab                                                          | ×                                                                                                    |          |             |       |
| Datensatz<br>F_Neuel<br>Neue<br>Arbeite<br>1. Einrich                                                   | Einrichtung<br>Einrichtung<br>Einrichtung<br>Einrichtung<br>Einrichtungssta                                         | chtun;<br>e nachs<br>mmdater                                      | g erstel<br>stehenden<br>n erfassen             | ingefiltert Such<br>Ien<br>Schritte der F | en<br>Reihe nach ab<br>Neue Einrichtu                                        | ×                                                                                                    |          |             |       |
| Datensatz<br>F_Neue<br>Neue<br>Arbeite<br>1. Einricl<br>2. Firme                                        | Einrichtung<br>Einrichtung<br>Einrichtung<br>Einrichtung<br>Einrichtung<br>htungsstau<br>ndaten hir                 | chtun;<br>e nachs<br>mmdater                                      | gerstel<br>stehenden<br>nerfassen               | innefiltert Such<br>len<br>Schritte der F | en<br>Reihe nach ab<br>Neue Einrichtu<br>Firmenstamm                         | x                                                                                                    |          |             |       |
| Datensatz<br>F_Neuel<br>Arbeite<br>1. Einricl<br>2. Firme<br>3. HH-St                                   | Einrichtung<br>Einrichtung<br>Einrichtung<br>Einrichtung<br>en Sie die<br>htungsstau<br>ndaten hir<br>telle und 7   | chtun;<br>chtun;<br>mmdater<br>nterleger<br>Titel anle            | <b>g erstel</b><br>stehenden<br>n erfassen      | len<br>Schritte der P                     | en<br>Reihe nach ab<br>Neue Einrichtu<br><u>Firmenstam</u>                   |                                                                                                    |          |             |       |
| Datensatz       Image: F_Neuel       Neuel       Arbeite       1. Einrich       2. Firme       3. HH-St | If I vor<br>Einrichtung<br>Einrichtung<br>Einrichtungssta<br>htungssta<br>ndaten hir<br>telle und T                 | e nachs<br>mmdater<br>nterleger<br>Fitel anle                     | g erstel<br>stehenden<br>n erfassen<br>n        | len<br>Schritte der P                     | en<br>Reihe nach ab<br>Neue Einrichtt<br><u>Firmenstamm</u><br>JitelAnleger  |                                                                                                    |          |             |       |
| Datensatz       Est F_Neuel       Neuel       Arbeite       1. Einrich       2. Firme       3. HH-St    | It I vor<br>Einrichtung<br>Einrichtung<br>Einrichtungssta<br>htungssta<br>ndaten hir<br>telle und T                 | e nachs<br>mmdater<br>nterleger<br>Titel anle                     | g erstel<br>stehenden<br>n erfassen<br>n<br>gen | len<br>Schritte der P                     | en<br>Reihe nach ab<br>Neue Einrichtt<br>Eirmenstamm<br>IitelAnleger         |                                                                                                    |          |             |       |
| Datensatz<br>F_Neue<br>Neue<br>Arbeite<br>1. Einrici<br>2. Firme<br>3. HH-St                            | K 1 vor<br>Einrichtung<br>Einrichtung<br>Einrichtungsstau<br>htungsstau<br>ndaten hir<br>telle und T                | e nachs<br>mmdater<br>nterleger                                   | g erstel<br>stehenden<br>n erfassen<br>n<br>gen | len<br>Schritte der P                     | en<br>Reihe nach ab<br>Neue Einrichtt<br>Eirmenstamm<br>JitelAnleger<br>Ende | ang of the second second secon |          |             |       |
| Datensatz                                                                                               | K 1 vor<br>Einrichtung<br>Einrichtung<br>Einrichtungsstau<br>htungsstau<br>ndaten hir<br>telle und T                | chtun;<br>chtun;<br>e nachs<br>mmdater<br>nterleger<br>Titel anle | g erstel<br>stehenden<br>n erfassen<br>n<br>gen | len<br>Schritte der P                     | en<br>Reihe nach ab<br>Neue Einrichtt<br>Eirmenstamm<br>JitelAnleger<br>Ende | ang<br>n                                                                                                    |          |             |       |
| Datensatz                                                                                               | I t vor<br>Einrichtung<br>Einrichtung<br>Einrichtungsstau<br>htungsstau<br>ndaten hir<br>telle und T<br>telle und T | chtung<br>e nachs<br>mmdater<br>nterleger<br>Fitel anle           | g erstel<br>stehenden<br>n erfassen<br>n<br>gen | len<br>Schritte der P                     | en<br>Reihe nach ab<br>Neue Einrichtt<br>Eirmenstamm<br>IitelAnleger<br>Ende | ang<br>n                                                                                                    |          |             |       |

## Wirtschaftsplan KiFibu-Dresden mit DATEV-Kontenplan

3. Hier unbedingt das Jahr 2020 vorgeben, da der Haushalt bereits im alten Jahr für das Folgejahr geplant wird.

| 😑 F_Firma                                                                                                    |                                        |                                              |                                                                           |
|----------------------------------------------------------------------------------------------------|----------------------------------------|----------------------------------------------|---------------------------------------------------------------------------|
| Firmendaten                                                                                                    |                                        | Weiter                                       |                                                                           |
| Einrichtung<br>Jahr<br>Tage_Plus<br>Tage_Minus<br>ZahlungsRythmus<br>Sortierung der Zahlungslisten:<br>Eine Diskette pro Einrichtung? | 600<br>2020<br>0<br>0<br>0<br>Suchwort | Falls der ers<br>erstellt wird<br>eingegeben | ste Haushalt für <b>2022</b><br>d, muss hier <mark>2021</mark><br>werden. |
| letzte Journal-Nr.<br>vorletzte Journal-Nr.<br>letzte Ifd.Nr.<br>In Arbeit<br>endgültiger Jahresabschluss?                            | 0<br>0<br>Nein                         |                                              |                                                                           |

Mit diesem Schritt werden die DATEV-Konten angelegt.

| F_NeueEinrichtung                             | ×                    |
|-----------------------------------------------|----------------------|
| Neue Einrichtung erstellen                    |                      |
| Arbeiten Sie die nachstehenden Schritte der R | eihe nach ab         |
| 1. Einrichtungsstammdaten erfassen            | Neue Einrichtung     |
| 2. Firmendaten hinterlegen                    | Eirmenstamm          |
| 3. HH-Stelle und Titel anlegen                | <u>I</u> itelAnlegen |
|                                               |                      |
|                                               | Ende                 |
|                                               |                      |
| Einrichtung: 600                              |                      |
| Art: 3                                        |                      |
| Jahr: 2019                                    |                      |

Danach kann die neue Einrichtung ausgewählt werden.

| Einrichtung  |                |                        |
|--------------|----------------|------------------------|
| Mit welcher  | Einrichtun     | g wollen Sie arbeiten? |
| Einrichtung: | $\sim$         | Mustergemeinde         |
| Jahr:        | 2020 🗸         |                        |
|              |                |                        |
|              |                | Musterstadt            |
|              |                | 4711                   |
|              | <u>W</u> eiter | Abbrechen              |

4. Jetzt müssen nur noch die Kostenstellen entsprechend der **pfarrlichen Buchhaltung** eingerichtet werden.

Gehen Sie dazu in das Menü Stammdaten/Haushalts-Stellen:

|                                                   | ormation Storestellen                                                                            |   |
|---------------------------------------------------|--------------------------------------------------------------------------------------------------|---|
| Kostenstelle                                      | Bezeichnung 🙆 Beende                                                                             | n |
| 300000                                            | Pfarrei                                                                                          | Ж |
|                                                   | usw.                                                                                             | × |
|                                                   |                                                                                                  |   |
|                                                   |                                                                                                  |   |
|                                                   |                                                                                                  |   |
| Hinweis:<br>Beim Beend<br>Verwaltung<br>angelegt. | ten des Programmes werden gleichzeitig zur<br>der Plan-Ansätze Datensätze pro Titel/Kostenstelle |   |